## 1. NASTAVENIE PREDDEFINOVANÉHO PARTNERA

Každá nominácia subjektu má definovaného partnera (protistrana). Zakladanie nominácie subjektu v systéme Damas Energy prostredníctvom webového rozhrania vyžaduje vyplniť všetky položky filtra "Založenie nominácie".

Potrebné je nastaviť hodnoty obchodného dňa, smer hranice, typ kapacity, zvoliť protistranu a CAI.

| Obrázok 1.                                                                                                    |      |
|----------------------------------------------------------------------------------------------------|------|
| oženie nominácie                                                                                                    |      |
| Krátky názov:       Nominácie subjektu         Umiestnenie v hierarchii:       Prenosové služby \ Medzinárodný scheduling \ Nominácie \ Nominácie subjektu         Popis |      |
| Dátum od:       Dátum do:                                                                                                    |      |
| Protistrana: Protistrana: Meno: EIC: Vyfiltruj Kontrola EIC                                                                                                    |      |
| CAI:<br>CAI:<br>Držiteľ kapacity:<br>Vybrať                                                                                                    |      |
| Dokončiť _                                                                                                    | Stor |

Obrázok 1 Založenie nominále

Po zobrazení filtrov konštruktora "Založenie nominácie" je hodnota položky Protistrana prázdny – nevyplnený. Systém Damas Energy umožňuje používateľom nastaviť si partnera (protistranu), ktorá bude automaticky pri zobrazení formulára vyplnená do tejto položky.

Toto nastavenie je možné vykonať prostredníctvom pohľadu "*Prehľad preddefinovaných partnerov*", ktorý sa nachádza v menu Prenosové služby / Medzinárodný scheduling / Nominácie.

| Prehľad preddetinovaných partnerov                                                                                                    |          |
|----------------------------------------------------------------------------------------------------|----------|
| Filtre:       of 5.8.2013 do 16.8.2013         Dátum do:       Dátum do:         (* 5.8.2013 )       (* 16.8.2013 )         Subjekt:       (* 16.8.2013 )         (* 16.8.2014 )       (* 16.8.2014 )         (* 16.8.2014 )       (* 16.8.2014 )         (* 16.8.2014 )       (* 16.8.2014 )         (* 16.8.2014 )       (* 16.8.2014 )         (* 16.8.2014 )       (* 16.8.2014 )         (* 16.8.2014 )       (* 16.8.2014 )         (* 16.8.2014 )       (* 16.8.2014 )         (* 16.8.2014 )       (* 16.8.2014 )         (* 16.8.2014 )       (* 16.8.2014 )         (* 16.8.2014 )       (* 16.8.2014 )         (* 16.8.2014 )       (* 16.8.2014 )         (* 16.8.2014 )       (* 16.8.2014 )         (* 16.8.2014 )       (* 16.8.2014 )         (* 16.8.2014 )       (* 16.8.2014 )         (* 16.8.2014 )       (* 16.8.2014 )         (* 16.8.2014 )       (* 16.8.2014 )         (* 16.8.2014 )       (* 16.8.2014 )         (* 16.8.2014 )       (* 16.8.2014 )         (* 16.8.2014 )       (* 16.8.2014 )         (* 16.8.2014 )       (* 16.8.2014 )         (* 16.8.2014 )       (* 16.8.2014 )         (* 16.8.2014 )       (* 16.8.2014 ) |          |
|                                                                                                    | ОК       |
| Zoznam:                                                                                                    | <b>-</b> |
| Nie sú k dispozícii žiadne dáta k zobrazeniu.                                                                                                    |          |
|                                                                                                    |          |

Pohľad zobrazuje zoznam nastavených preddefinovaných partnerov. Pre vytvorenie nového nastavenia je potrebné založiť nové nastavenie prostredníctvom tlačidla "*Založenie*" v pravom dolnom rohu tohto pohľadu.

Obrázok 2 Prehľad preddefinovaných partnerov

Založenie Obnoviť

| Zalozenie                                                                                                    |                                                                                              |
|----------------------------------------------------------------------------------------------------|----------------------------------------------------------------------------------------------|
| Základné vlastnosti entity                                                                                                    |                                                                                              |
| Názov: Preddefinovaný partner pre zadávanie nominácií                                                                             |                                                                                              |
| Umiestnenie v hierarchii: Prenosové služby \ Medzinárodný scheduling \ Nominácie \ Preddefinovaný partner pre zadávanie nominácií |                                                                                              |
|                                                                                                    |                                                                                              |
| Popis                                                                                                    |                                                                                              |
| Učastnik trhu eviduje pre každú hranicu svojho preddefinovaného partnera pre zadávanie nominácii.                                 |                                                                                              |
|                                                                                                    |                                                                                              |
| Datum dd: Datum dd:                                                                                                    |                                                                                              |
| 5.8.2013 / East                                                                                                    |                                                                                              |
|                                                                                                    | ок                                                                                           |
| BRP, Counterparty, Border - Select                                                                                                |                                                                                              |
| Hranica kontrolnej oblasti: Protistrana:                                                                                          |                                                                                              |
| ISEPS-CEPS                                                                                                    |                                                                                              |
| Subjekt:                                                                                                    |                                                                                              |
|                                                                                                    |                                                                                              |
|                                                                                                    |                                                                                              |
|                                                                                                    |                                                                                              |
|                                                                                                    |                                                                                              |
|                                                                                                    |                                                                                              |
|                                                                                                    |                                                                                              |
|                                                                                                    |                                                                                              |
|                                                                                                    |                                                                                              |
|                                                                                                    |                                                                                              |
|                                                                                                    |                                                                                              |
|                                                                                                    |                                                                                              |
|                                                                                                    |                                                                                              |
|                                                                                                    |                                                                                              |
|                                                                                                    |                                                                                              |
|                                                                                                    | Dokončiť Storno                                                                              |
|                                                                                                    | Million and an and an and an and an and an and an and an an an an an an an an an an an an an |

Obrázok 3 Založenie nastavenia preddefinovaného partnera

Následne sa zobrazí filter pre vytvorenie nového nastavenia, v ktorom je potrebné určiť interval dní, na ktoré má byť nastavenie platné, vybrať hranicu kontrolnej oblasti a protistranu. Pre potvrdenie zadaných hodnôt je potrebné stlačiť tlačidlo "Dokončit". Vybraná protistrana sa bude predvypĺňať len pre nastavenú hranicu. Pre ďalšie hranice je možné vytvoriť nové nastavenia s definovaným iným partnerom.

## 2. HROMADNÉ ZAKLADANIE NOMINÁCIÍ

Pre zakladanie nominácií subjektu sa v systéme Damas Energy používa konštruktor "*Založenie nominácie*". Ten umožňuje založiť nomináciu na viac dní naraz. Postačí zadať interval dní, pre ktoré má byť nominácia založená, smer hranice, typ kapacity (napr. Monthly), protistrana a CAI. Uľahčuje zakladanie nominácií na celý mesiac zo získanej mesačnej kapacity, ktorá má rovnaké parametre vo všetkých dňoch mesiaca.

| rátky názov: Nominácie subjektu                                                |                                                                                                    |  |
|--------------------------------------------------------------------------------|----------------------------------------------------------------------------------------------------|--|
| miestnenie v hierarchii: <u>Prenosov</u>                                       | <u>é služby \ Medzinárodný scheduling \ Nominácie \ Nominácie subjektu</u>                          |  |
| <b>pis</b><br>ita obsahuje dáta jednotlivých nomináci<br>dovo niekoľko minút). | í. UPOZORNENIE: Pri zakladaní nominácií na dlhšie časové obdobie môže načítanie filtra trvať dlhšie |  |
| átum od: ■<br>● 8.8.2013 ●  ■                                                  | Dátum do: •                                                                                         |  |
| ontrol Area Border Direction:                                                  | Capacity Type:                                                                                      |  |
| Subjekt                                                                        | monuny                                                                                              |  |
| Vyhraný subjekt                                                                |                                                                                                    |  |
| vybrany subjekt.                                                               |                                                                                                    |  |
|                                                                                |                                                                                                    |  |
| Protistrana:                                                                   |                                                                                                    |  |
| Protistrana:                                                                   |                                                                                                    |  |
| Meno: EIC:                                                                     | Vyfiltrui Kontrola FIC                                                                              |  |
|                                                                                |                                                                                                    |  |
| CAI:                                                                           |                                                                                                    |  |
| CAI:                                                                           |                                                                                                    |  |
|                                                                                | Kontrolovať CAI                                                                                     |  |
| Držitoľ kopocity                                                               | Mubrat <sup>1</sup>                                                                                 |  |
| DITIEL NADACITY.                                                               |                                                                                                    |  |

Obrázok 4 Hromadné zakladanie nominácií

## 3. HROMADNÉ VYPĹŇANIE NOMINÁCIÍ

Na zadávanie hodnôt nominácií existuje v systéme Damas Energy viacero pohľadov. Väčšina z nich umožňuje zadávať/upravovať hodnoty jednej nominácie. Prostredníctvom pohľadu *"Nominácia subjektu – Hromadná úprava*" je možné zadávať/upravovať hodnoty viacerých nominácií súčasne. Pohľad zobrazí všetky nominácie podľa zvolených parametrov filtra do jednej tabuľky.

| Itre:<br>Dâtum do: "Dâtum do: "<br>Dâtum do: "<br>Dâtum do: "<br>Dâtum do: "<br>Dâtum do: "<br>Dâtum do: "<br>Dâtum do: "<br>PARTY-COUNTERPARTY-CA_BORDER_DIR-CAPACITY_TYPE (C-M-M-M)<br>Party: "<br>Counterparty: "<br>TITIXAEN-GZ                                                                                                    | . 2  <br> |
|----------------------------------------------------------------------------------------------------|-----------|
| átum od: Dátum do:   18.2013 Image: Construction of the second of the second of t |           |
| PARTY-COUNTERPARTY-CA_BORDER_DIR-CAPACITY_TYPE (C-H-H-H) Party:  Counterparty:                                                                                                    |           |
| Counterparty:                                                                                                    |           |
| Counterparty:                                                                                                    |           |
|                                                                                                    |           |
| 11XCEZ-CZ1       11XDAVISKECOMP       11XEDCTRADING-G       11XEEEXINTRA-D       11XELECTRADEL-Z       11XELECTRADET       11XENEL-HS                                                                                                    |           |
| - Border direction: •                                                                                                    |           |
| 50HZT>>SEPS       >         50HZT>>SEPS       >         F0HZT>>SEPS       >         F0HZT>>SEPS       >         F1HZF>SEPS       >         SEPS>-SEPS       >         SEPS>-SEPS       >         SEPS>-SEPS          SEPS>-SEPS          SEPS>-SEPS          SEPS>-SEPS          SEPS>-SEPS          SEPS>-SEPS          SEPS>-SEPS          SEPS>-SEPS          SEPS>-SEPS          SEPS>-SEPS          SEPS>-SEPS          SEPS>-SEPS                                                                                                    |           |
| r Capadity type: ╹                                                                                                    |           |
| Specialine nominacie     >>>     Monthly     >>       Vearly     >>>     >>     >>       Daily     >>         Intraday     Total         Balancing energy                                                                                                    |           |

Obrázok 5 Hromadná úprava nominácií – filter

| ominácia sub   | jektu - Hromao    | lná úprav | а                           |                      |         |                             |                           |           |                             |                      |             |
|----------------|-------------------|-----------|-----------------------------|----------------------|---------|-----------------------------|---------------------------|-----------|-----------------------------|----------------------|-------------|
| Filtre:        | do                | F         | Party:                      | counterparty:        |         |                             |                           |           |                             |                      | <b>1</b>    |
| mer hranice ko | ontrolnej oblasti |           | CEPS>>SEPS                  |                      |         | •                           | SEPS>:                    | >MAVIR    |                             |                      |             |
| Typ ka         | apacity           |           | Long-term                   |                      |         | Yearly                      |                           |           | Monthly                     |                      |             |
| Protis         | strana            |           |                             |                      |         |                             |                           |           |                             |                      |             |
| Číslo          | CAG               |           |                             |                      |         |                             |                           |           |                             |                      |             |
|                |                   | CAI       | Výkon domáci zadaný<br>[MW] | Zosúhlasený<br>výkon | CAI     | Výkon domáci zadaný<br>[MW] | Zosúhlasený výkon<br>[MW] | CAI       | Výkon domáci zadaný<br>[MW] | Zosúhlasený<br>výkon |             |
|                | 01                |           | 5                           |                      |         | 6                           |                           |           | 4                           |                      |             |
|                |                   |           | 5                           |                      |         | 6                           |                           |           | 4                           |                      |             |
|                | 03                |           | 5                           |                      |         | 6                           |                           |           | 4                           |                      |             |
|                | 04                |           | 5                           |                      | -       | 6                           |                           |           | 4                           |                      |             |
|                | 05                |           | 5                           |                      |         | 6                           |                           |           | 4                           |                      |             |
|                |                   |           | 5                           |                      |         | 6                           |                           |           | 4                           |                      |             |
|                | 08                |           | 5                           |                      |         | 6                           |                           |           | 4                           |                      |             |
|                | 09                |           | 5                           |                      |         | 6                           |                           | PTR-MB1   | 4                           |                      |             |
|                |                   |           | 5                           |                      |         | 6                           |                           |           | 4                           |                      |             |
|                |                   |           | 5                           |                      | _       | 6                           |                           |           | 4                           |                      |             |
|                |                   | LONGTER   | 5                           |                      | PTR-YB1 |                             |                           |           | . 4                         |                      |             |
|                | 14                |           | 5                           |                      |         | 6                           |                           |           | 4                           |                      |             |
|                |                   |           | 5                           |                      |         | 6                           |                           |           | 4                           |                      |             |
|                | 16                | İ.        | 5                           |                      |         | 6                           |                           |           | 4                           |                      |             |
|                | 17                |           | 5                           |                      |         | 6                           |                           |           | 4                           |                      |             |
|                |                   |           | 5                           |                      |         | 6                           |                           |           | 4                           |                      |             |
|                | 19                |           | 5                           |                      | _       | 6                           |                           |           | 4                           |                      |             |
|                | 20                |           | 5                           |                      |         | 6                           |                           |           | 4                           |                      |             |
|                |                   |           | 5                           |                      |         | 6                           |                           |           | 4                           |                      |             |
|                | 23                |           | 5                           |                      |         | 6                           |                           |           | 4                           |                      |             |
|                | 24                |           | 5                           |                      |         | P                           |                           |           |                             |                      |             |
| žim na zápis   |                   |           |                             |                      |         |                             |                           |           |                             |                      |             |
|                |                   |           |                             |                      |         |                             |                           |           | Tennastauat V               | alidaust' V ulažit'  | Channe Cohn |
|                |                   |           |                             |                      |         |                             | N.                        | istavenia | Importovat Va               |                      | Storno Obn  |

Obrázok 6 Hromadná úprava nominácií - úprava